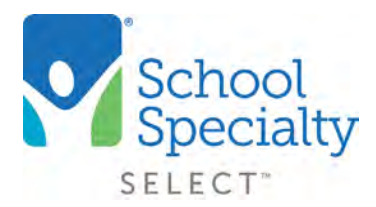

# Quick Instructions: Copying Carts and Orders

# How to Copy Orders

Welcome to School Specialty Select Online! Below are some instructions to help you reorder items from a previous cart using our Copy Orders feature.

### Login:

- Visit select.schoolspecialty.com.
- Under Account Sign In enter your Username and Password, click SIGN IN

### Copying an Entire Saved Cart:

• Click on My Saved Carts from your My Account Dashboard

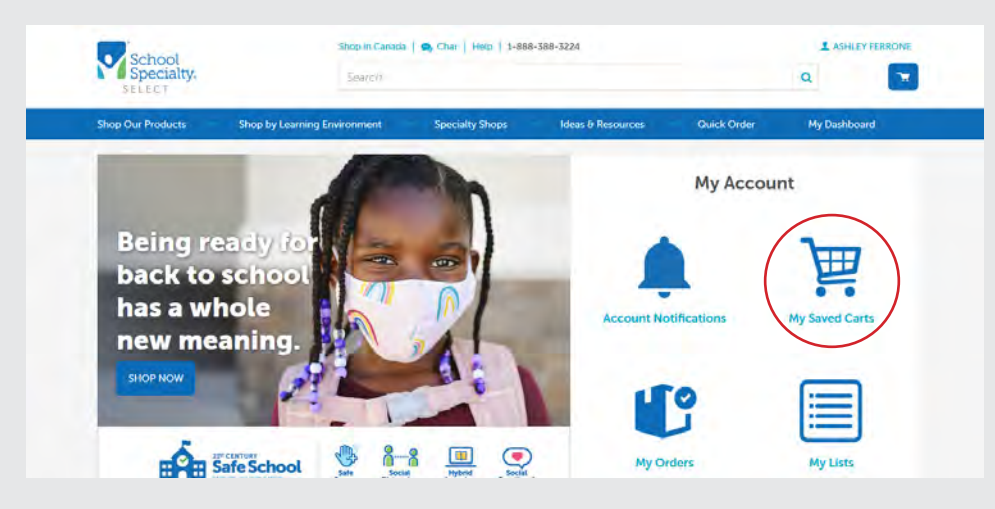

• Select the drop down arrow under your Saved Cart to view additional details of your Saved Cart, then select **COPY TO NEW CART** 

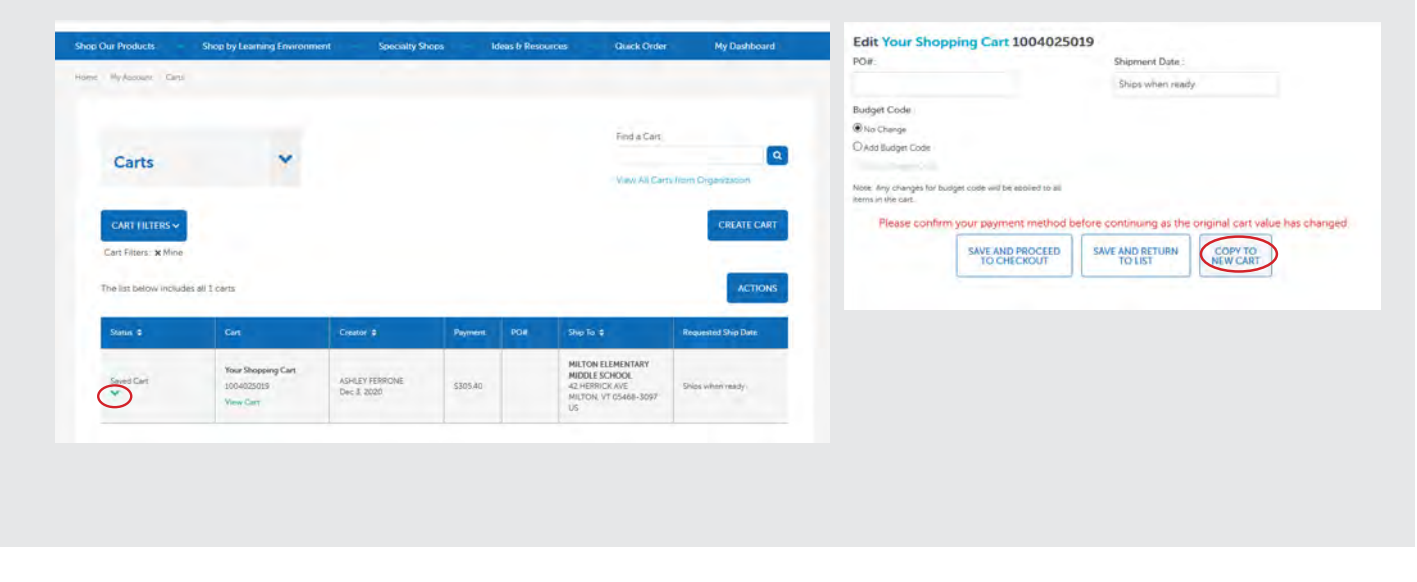

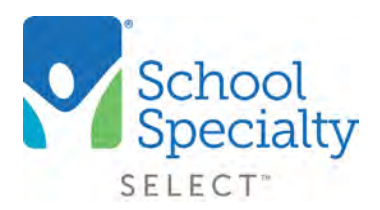

# Quick Instructions: Copying Carts and Orders

#### Copying an Entire Saved Cart: (continued)

• Give your cart a new name, then click CREATE CART. Your new cart is now created

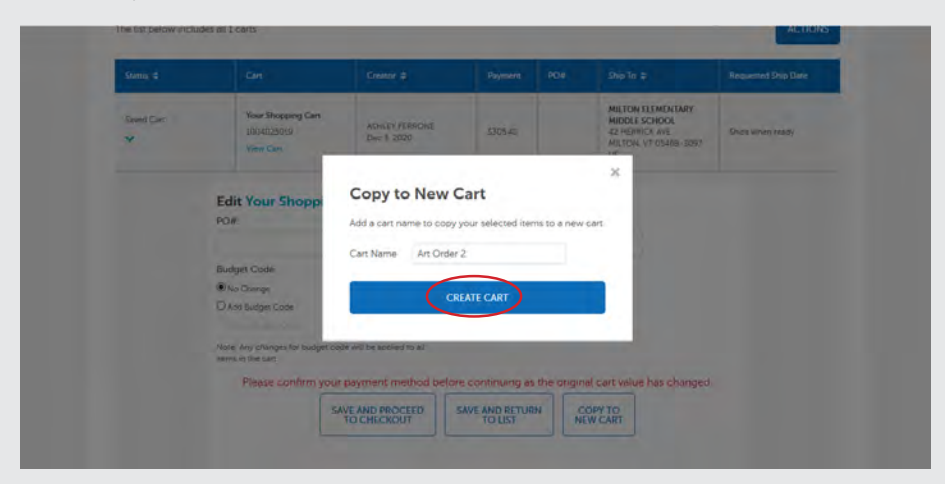

• Your New Cart will now appear in your My Saved Carts page. View your New Cart by selecting **View Cart** from your Saved Carts List

| CONATEC             |                                         |     |          |                               | 0                       | CART FRITTER           |
|---------------------|-----------------------------------------|-----|----------|-------------------------------|-------------------------|------------------------|
| CREATE C            |                                         |     |          |                               |                         | Cart Ellars: White     |
| -                   |                                         |     |          |                               |                         |                        |
| wing 10 Y ACTIO     | Showi                                   |     |          |                               | es ofi 2 carts          | he list below includes |
| Requested Ship Date | Ship To #                               | PO# | Payment  | Creator #                     | Cart                    | Status #               |
|                     | MILTON ELEMENTARY                       |     |          |                               | Your Shopping Cart      |                        |
| Ships when ready    | 42 HERRICK AVE<br>MILTON, VT 05468-3097 |     | \$305.40 | ASHLEY FERRONE<br>Dec 3, 2020 | 1004025019<br>View Cars | Saved Cart             |
|                     | 05                                      |     | -        |                               | -                       |                        |
|                     |                                         |     |          |                               |                         |                        |
|                     | MILTON ELEMENTARY<br>MIDDLE SCHOOL      |     | 2708 40  | ASHLEY FERRONE                | Art Order 2             | Saved Cart             |

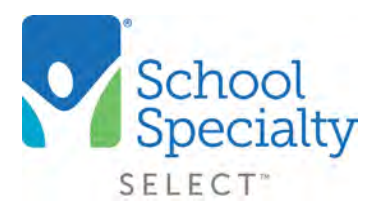

# Quick Instructions: Copying Carts and Orders

# **Copying Items from Your Current Cart:**

- Items can also be copied from your current/active cart, into a new cart. Select **View Cart** to see the item list. Choose **ACTIONS** then select **COPY TO NEW CART**
- Choose the item(s) to be copied, or Select All to copy all items
- Select COPY TO NEW CART again, name your New Cart and click CREATE CART
- This New Cart will now be available in your Saved Carts List
- From your active cart, choose **My Dashboard** and select **View My Saved Carts** to continue checking out your newly saved carts

| Shop Our Products    | Shop by Learning Environment                                                                                                    | Specialty Shops         | Ideas & Resources | Quick Order       | My Dashboard |
|----------------------|----------------------------------------------------------------------------------------------------|-------------------------|-------------------|-------------------|--------------|
| Art Order            | 2 Z Edit                                                                                                    |                         |                   | Other Saved O     | Carts •      |
| Prices are subject : | Last modified on 12/15/2020<br>to change in saved carts.                                                                                                    |                         |                   | e Prate 1 Down    | sined.       |
|                      |                                                                                                    |                         | × Select lpe      | TIS BELOW COPY TO |              |
| 150 Items            |                                                                                                    |                         |                   |                   |              |
| Product              |                                                                                                    | Delivery                | Quantity          | Unit Price        | Total Price  |
| M                    | Tru-Ray Sulphite Construction<br>Paper, 9 x 12 Inches, Assorted<br>Colors, 50 Sheets test OI<br>server 1220 1109-Bug Testing<br>Inches Caladia<br>In Stock Typecary Shee Winth<br>3-8 Oan | First Stipping with but | 140<br>Remove     | \$1.95<br>(3.00   | \$273.00     |
|                      |                                                                                                    |                         |                   |                   |              |

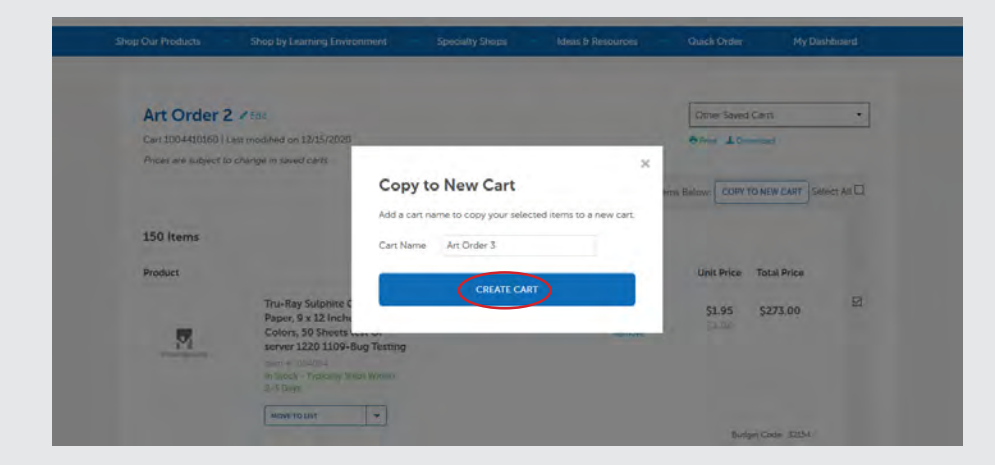

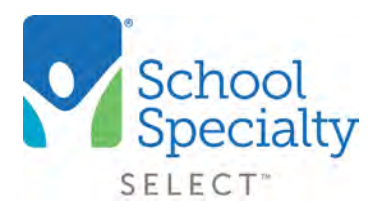

# **Copying Orders:**

- From My Dashboard, select Orders
- Click the **order number** on the order you would like to copy

| Order#        | Creator #      | Payment             | PO#                | Ship To \$                      | Ship Date  | Storus         |
|---------------|----------------|---------------------|--------------------|---------------------------------|------------|----------------|
| 1005944692    | MICHELLE BRAUN | Invoice<br>\$81.88  | 10020211<br>82     | ABBOTSFORD SCHOOL<br>DISTRICT   | 12/22/2020 | Order shipped  |
| 1005658217    | MICHELLE BRAUN | Invoice<br>\$127.25 | 10202011<br>77     | ABBOTSFORD SCHOOL<br>DISTRICT   | 11/24/2020 | Order shipped  |
| 1762757014873 | MICHELLE BRAUN | Invoice<br>\$17.68  | 10020211<br>640    | ABBOTSFORD SCHOOL<br>DISTRICT   | 09/24/2020 | Order shipped  |
| 1762758495014 | MICHELLE BRAUN | Invoice<br>\$64.65  | 10020211<br>59     | ABBOTSFORD<br>ELEMENTARY SCHOOL | 09/16/2020 | Order shipped  |
| 1646450381160 | MICHELLE BRAUN | Invoice<br>S136.68  | 10019001<br>89-AMZ | ABBOTSFORD SCHOOL<br>DISTRICT   | 04/26/2019 | Order shipped  |
| 1637590479979 | MICHELLE BRAUN | Invoice<br>\$463.50 | 10019002<br>11     | ABBOTSFORD SCHOOL<br>DISTRICT   | 04/24/2019 | Order shipped  |
| 53141252      | MICHELLE BRAUN | Invoice<br>S0.00    | 10017002<br>70     | ABBOTSFORD<br>ELEMENTARY SCHOOL | 01/18/2019 | Order shipped- |

• Under ACTIONS select COPY ITEMS TO CURRENT CART or select RE-ORDER to put all items into a new cart

|                    |                                                                                                    | × RE-ORDER | SAVE AS LIST |             |
|--------------------|----------------------------------------------------------------------------------------------------|------------|--------------|-------------|
| 112 Items          |                                                                                                    |            |              |             |
| Product            |                                                                                                    | Quantity   | Unit Price   | Total Price |
| Shipped on 2019/04 | 3/25                                                                                                    |            |              |             |
| <b>6</b>           | Creativity Street Soft N Lively Pom Pon, 1 Inch,<br>Assorted Bright Color, Set of 50<br>item #: 085920           | 10         | \$3.22       | \$32.20     |
| Shipping Details   | Tracking Number                                                                                                  |            |              |             |
|                    | Creativity Street Acrylic Soft N Lively Mini Non-<br>Toxic Pom Pon, 1/2 in, Assorted Bright Color, Set of<br>100 | 11         | \$3.22       | \$35.42     |

• Your New Cart will now appear in your My Saved Carts page. View your New Cart by selecting View Cart from your Saved Carts List

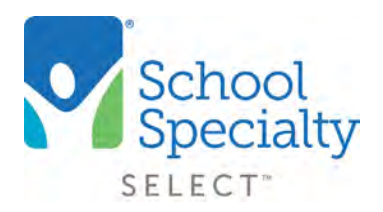

# Copying a Rejected Cart:

- Click View My Rejected Carts from your My Dashboard
- Click View Cart for the cart you wish to copy

| Status 🗢      | Cart                                     | Creator 🗢                        | Payment            | PO#        | Ship To 🗢                                                                                                    | Requested Ship Date |
|---------------|------------------------------------------|----------------------------------|--------------------|------------|----------------------------------------------------------------------------------------------------|---------------------|
| Rejected Cart | smoke_test<br>2147502322296<br>View Cart | SSI HIGH TEACHER<br>Nov 22, 2019 | Invoice<br>\$68.50 | Smoke      | ECOMMERCE TEST HIGH SCHOOL<br>W6316 DESIGN DR<br>HIGH SCHOOL<br>GREENVILLE, WI 54942-8404<br>US<br>Attention:<br>SSI HIGH TEACHER | Apr 10, 2020        |
| Rejected Cart | Smoke test<br>2281710271589<br>View Cart | SSI HIGH TEACHER<br>Dec 20, 2019 | Invoice<br>\$15.76 | smoke Test | ECOMMERCE TEST HIGH SCHOOL<br>W6316 DESIGN DR<br>HIGH SCHOOL<br>GREENVILLE, WI 54942-8404<br>US<br>Attention:<br>SSI HIGH TEACHER | Ships when ready    |

• Click **COPY TO NEW CART**. Your cart will be copied into your current cart for you to re-submit as a new cart.

Questions? Call our Toll Free Online Support Department at 800-513-2465 ext 2